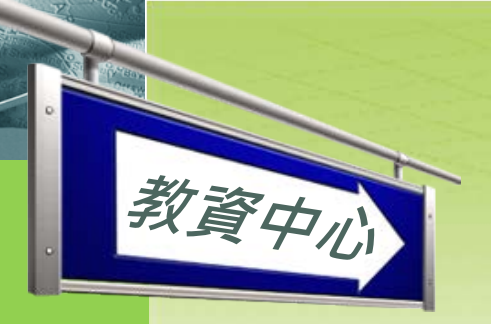

教

資

中

2

### 教學評量相關

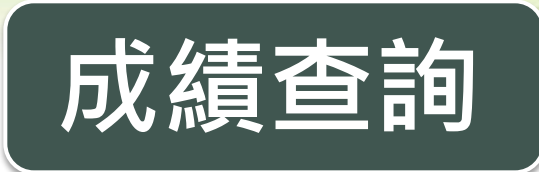

網頁路徑:

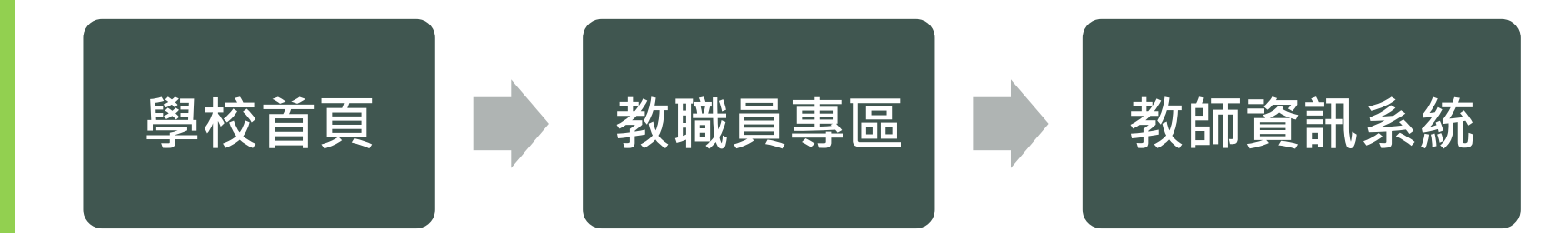

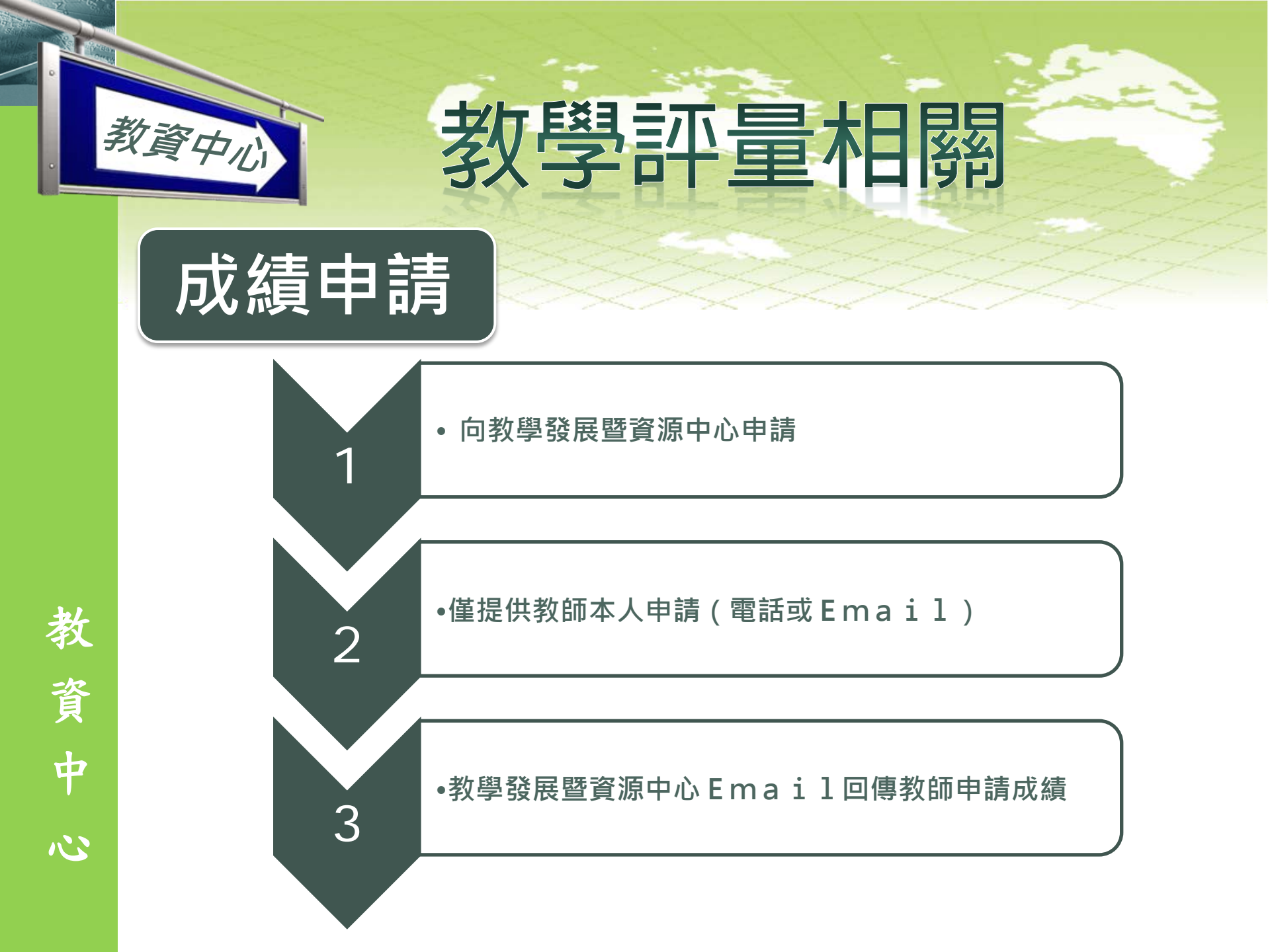

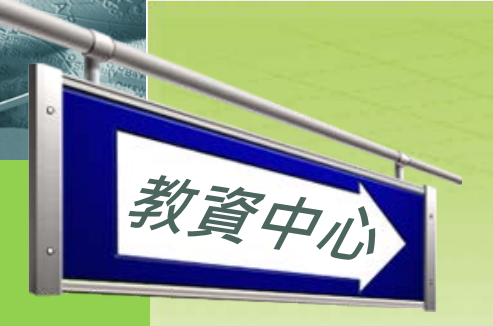

## 教學評量相關

#### 成績查詢相關問題

### Q:無顯示成績

A:因系統資料需較長時間顯示,如還
 是未顯示請向教學發展暨資源中心申請

### Q:下載後無法開啟

• A:確認檔案副檔名(.xls),如無副檔 名請於檔案名稱後加入「.xls」

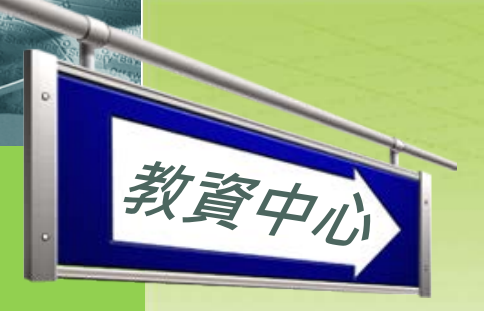

教

資

中

N

## 專任教師研習相關

#### 教師研習暨成果報告線上申請流程

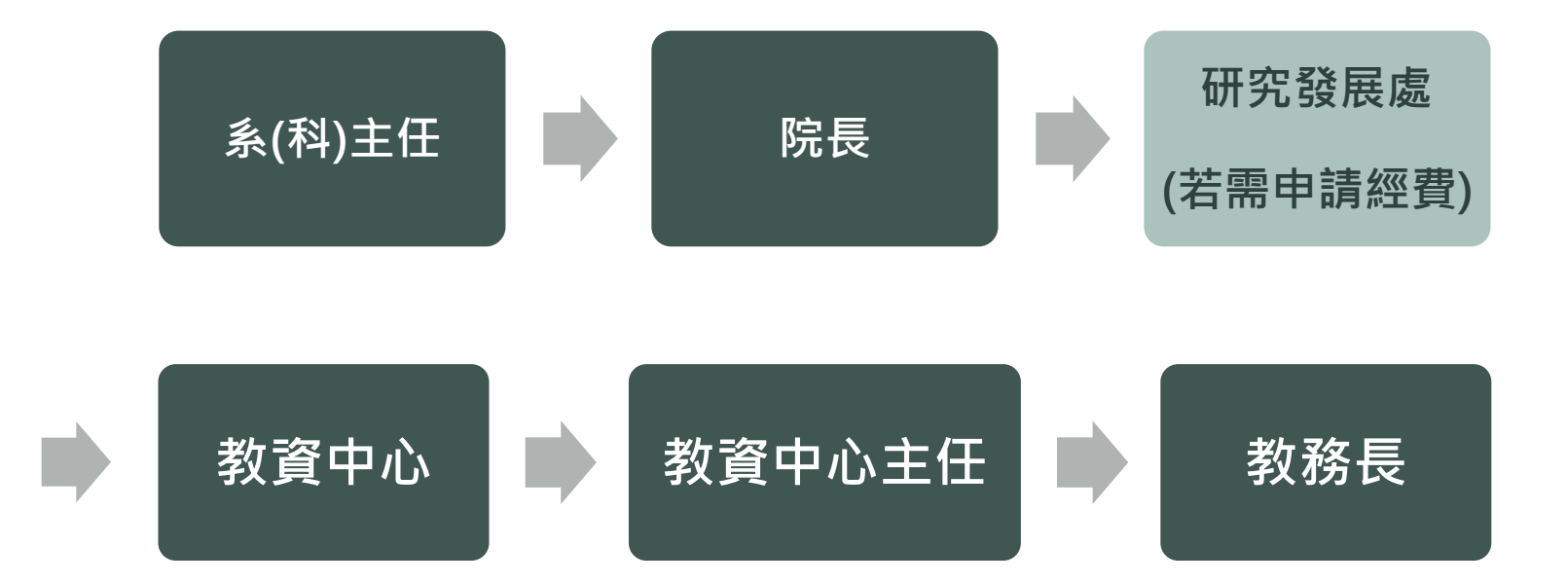

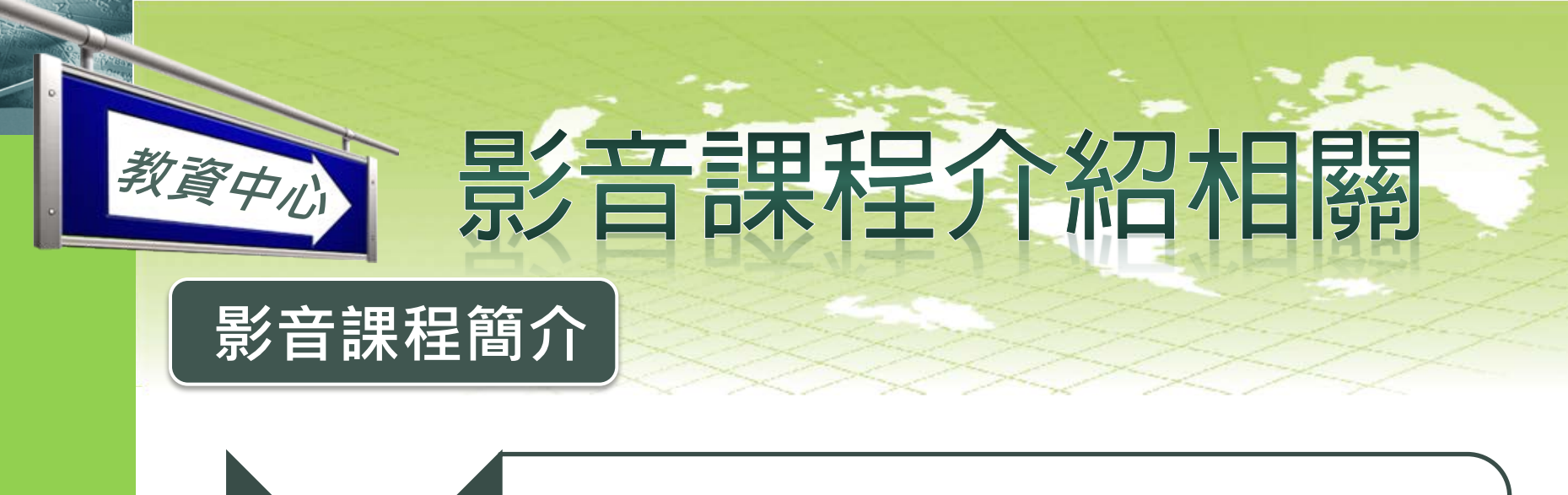

 專任教師所任教的每一門課程,請於開學前製作影音課 程介紹(至少3分鐘)有露臉、有聲音、副檔名為MP4的影
 片,並將檔名命為【課程簡介影片】上傳至教學計畫中

 上傳路徑:學校首頁\教職員專區\教師資訊系統\帳號及 密碼\本學期教學計劃輸入-1092學期。(教師資訊系統)

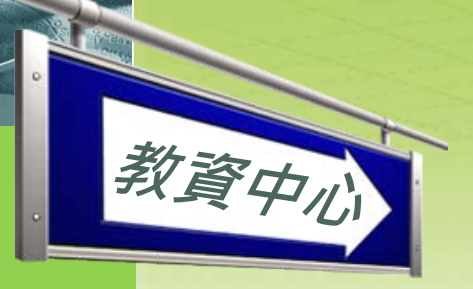

# 課程教材製作

### 課程教材上傳

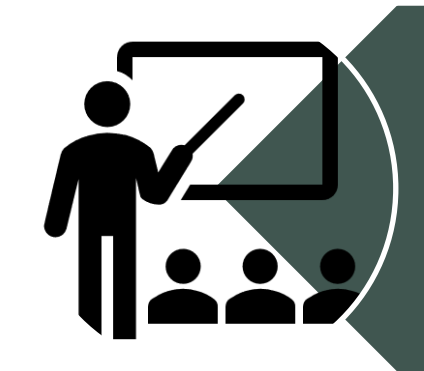

 (一)授課教師請於上課前將課程教材上傳至本校 數位學習平台。網址如下:
 大學部<u>http://e-learning.ukn.edu.tw</u>
 專科部<u>http://moodle2.ukn.edu.tw/</u>

,可經由系統左方點選[數位教材統計]查詢成效。

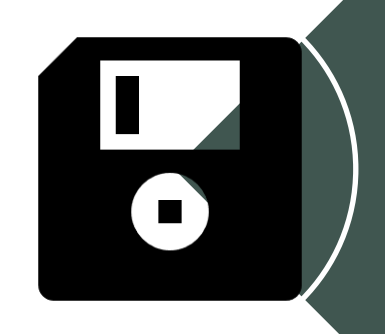

(二)每門課程請至少上傳五個教材檔案至數位學 習平台(moodle)。若課程涵蓋教育部融入課程 之相關單元(參見課程綱要),請將融入的課程教 材存入該課程的moodle系統中,教材主題名稱 請註明所融入的主題,以便統計與查核。

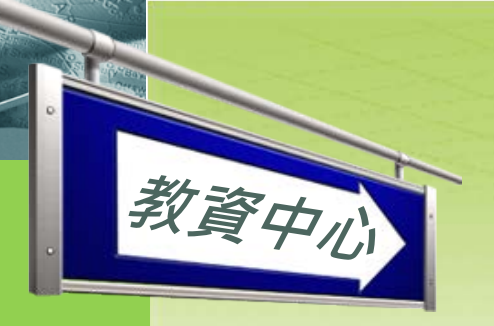

## 教師社群相關

### 教師社群申請:

教師得於每學期16週至申請截止日前 (依公告),向教學發展暨資源中心繳 交「教師專業社群發展申請表」申請 下一學期之社群。

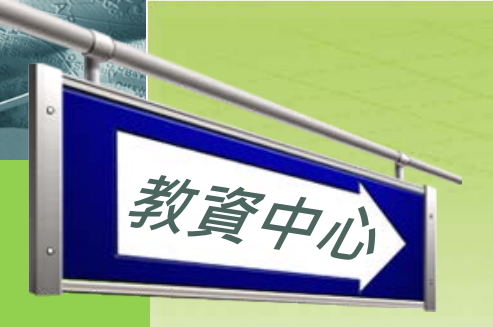

## 教師社群相關

### 社群成果報告:

#### 學期結束後一週內繳交成果報告 ,方可於教師評鑑中認列。

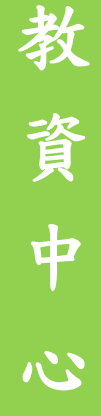

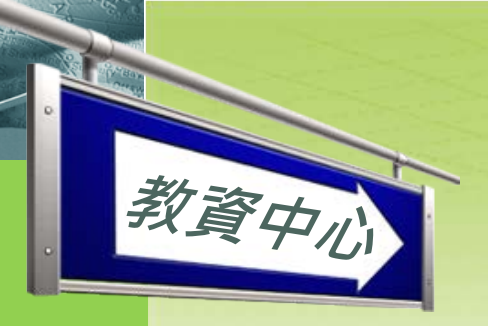

## 教師社群相關

#### 教師專業社群發展申請表

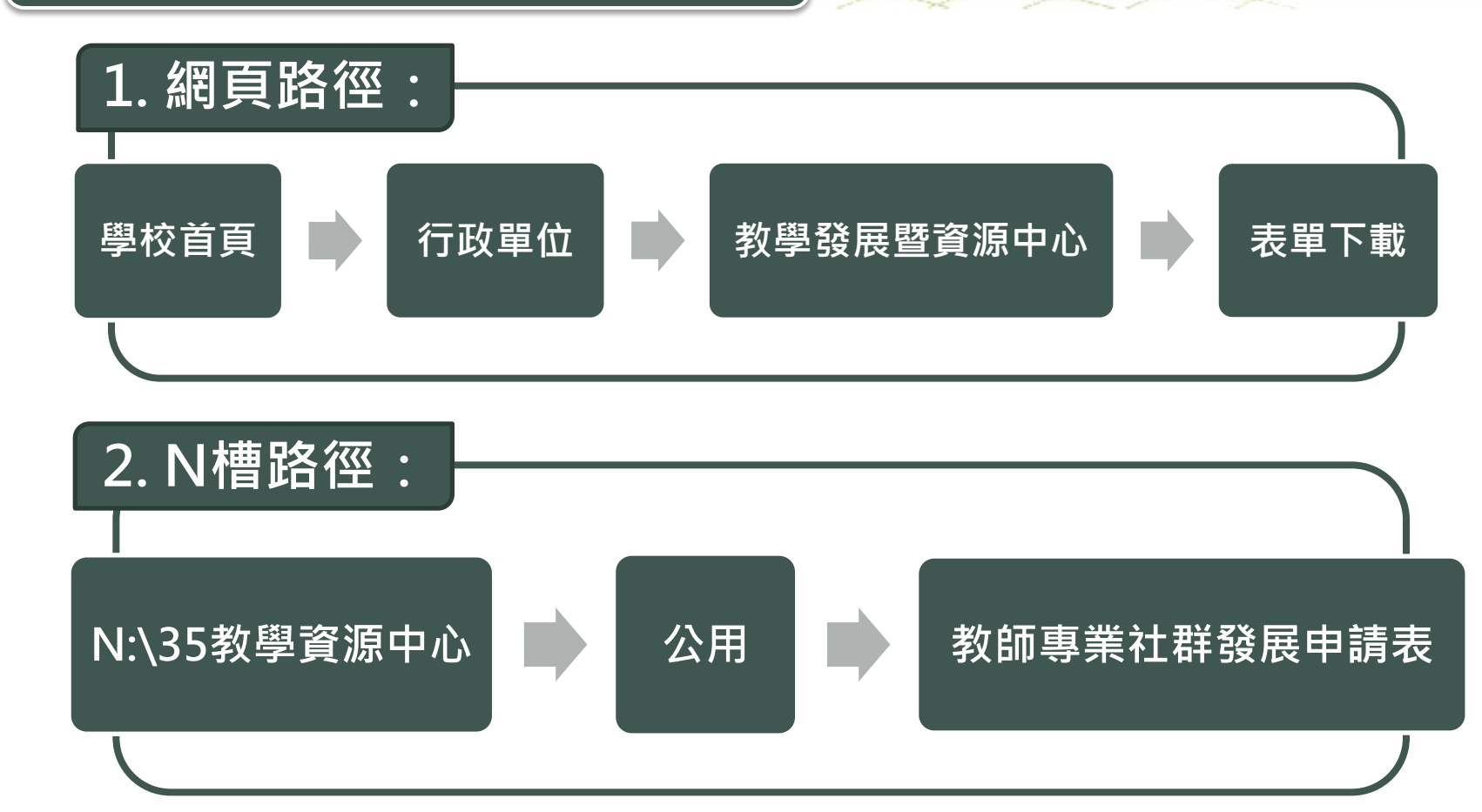

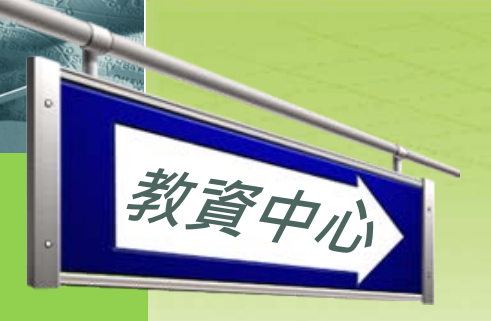

## 教學實踐研究計畫

#### 教學實踐研究計畫經費簽核順序

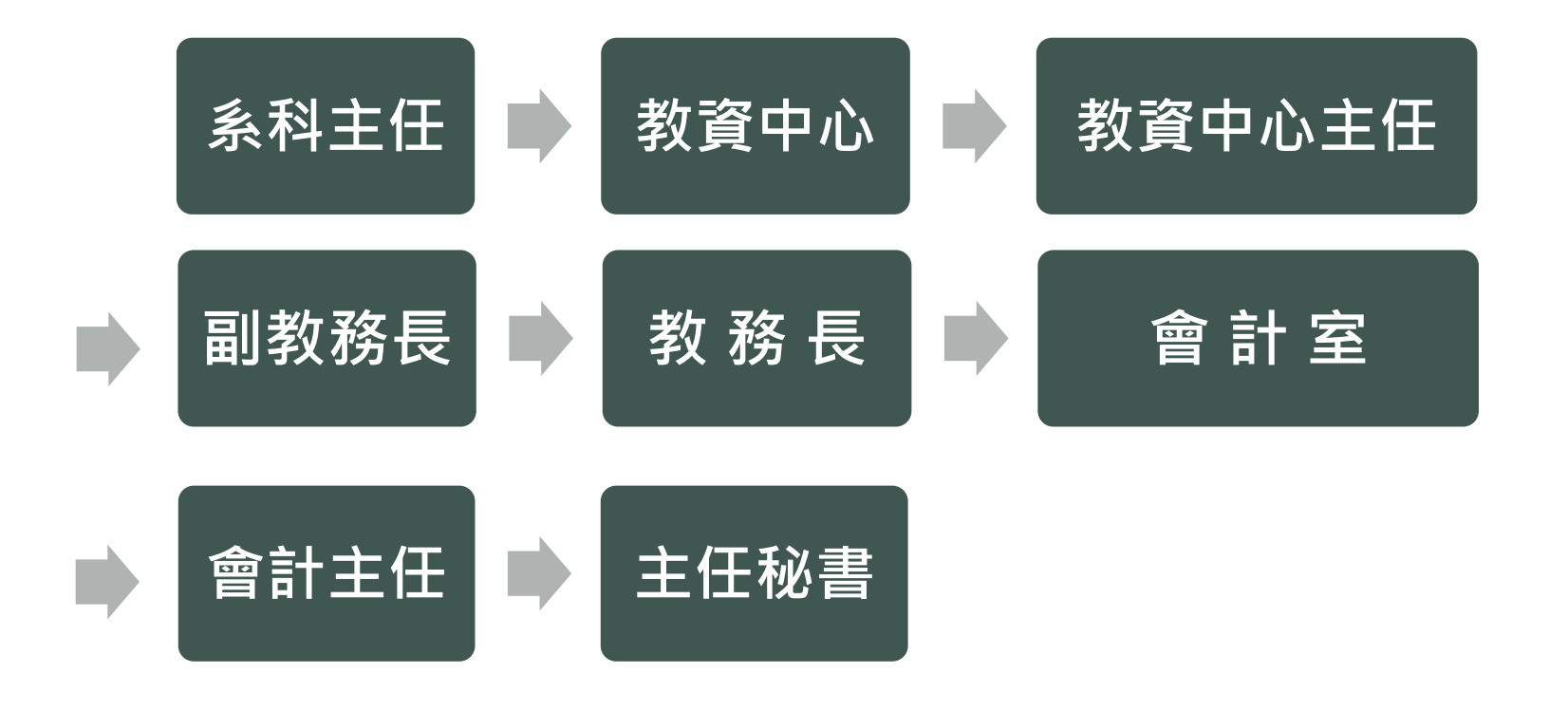

中心

教

資

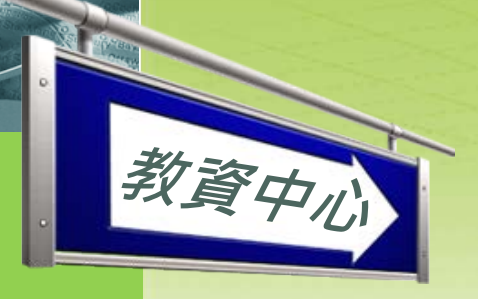

## 教學觀摩相關

#### 教學觀摩相關說明

敬請各位教師查閱開課明細後,選出三門觀摩課程(前一學期教師評量 平均分數在3.5分以下之教師,應至少選五門(含)以上)進行教學觀摩, 並於截止日前完成以下回饋資料填寫(Google表單)。

※填寫欄位包含:
觀摩教師姓名、電子郵件、觀摩教師所屬學院與系(科)
0.觀摩日期;
1.受觀摩科目名稱;
2.受觀摩課號;
3.受觀摩教師姓名;
4.受觀摩教室;
5.現場觀察記錄-1.教學重點及教材安排;
6.現場觀察記錄-2.教學內容技巧;
7.現場觀察記錄-3.班級經營及氣氛;
8.現場觀察記錄-4.師生互動;
9.現場觀察記錄-5.其他;
10.給授課(受觀摩)教師之回饋;
11.觀摩(回饋)教師之心得。

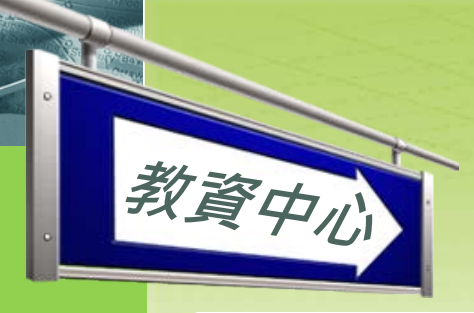

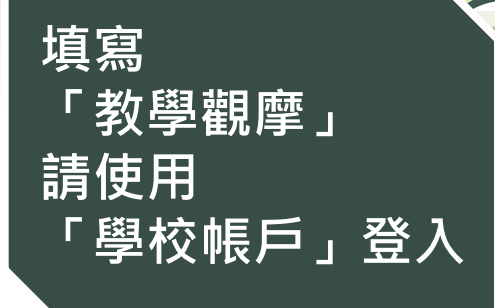

確認是否為學校帳戶

教學觀摩相關

#### 康寧大學109學年度第2學期教學觀摩

親愛的師長您好:

109學年度第2學期教學觀摩於110/4/26(一)開始實施,至110/5/10(一)截止,敬請各位教師查 開開課明細,選出三門觀摩課程進行教學觀摩(109-1學期教師評量平均分數在3.5分以下之教師,選出五門觀摩課程進行教學觀摩),並於110/5/10(一)前完成以下回饋資料填寫。

◎注意事項:

1.敬請各位教師依開課明細及預定觀摩之課程、日期前往觀摩,每門課程至少須觀摩20分鐘。 2.本表單每個欄位均要填寫。

3.填寫過程中,若教師無法一次完成表單填寫,可以隨時至頁面下方最後一題「是否繼續填寫 回饋資料?」,勾選「否,下次再填寫」,並提交表單。待下次登入相同帳號後,點選「修改 回覆內容」,即可繼續填寫或修改表單。

4.系統於109/5/10(一)晚上23:59關閉後,將無法填寫或修改表單內容。

5.專任教師若未進行教學觀摩並上網填寫回饋資料,教師評鑑將不列入計分。為避免影響您的 權益,敬請各位師長於觀摩完畢後儘速填寫。

敬祝 教安

教務處教學發展暨資源中心 敬上 康寧學校財團法人康寧大學 台北校區 電話:(02)2632-1181#347

提交這份表單時,系統會記錄你的電子郵件地址。

不是 00000@g.ukn.edu.tw 嗎? 切換帳戶

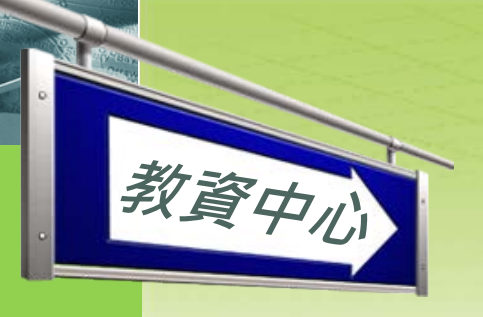

### 分次填寫

是否繼續填寫回饋資料?\*

否,下次再填寫。

) 是,繼續填寫受觀摩課程(一)。

 填寫過程中,若教師無法一次完成表單填寫,可以隨時 至頁面下方最後一題「是否繼續填寫回饋資料?」,勾 選「否,下次再填寫」,並提交表單。待下次登入相同 帳號後,點選「修改回覆內容」,即可繼續填寫或修改 表單。

教學觀摩相關

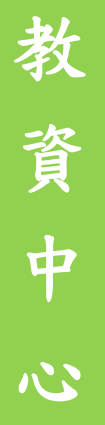

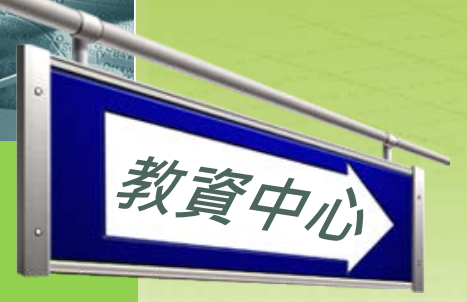

### 教學觀摩相關

### 修改回覆內容

#### 您已經提交過回覆

這份表單僅限填寫一次。

如果你認為這項限制有誤,請與表單擁有者聯絡。

修改回覆內容

● 「尚未填寫完畢」或「已填寫完畢」需修改資料,可點 選「修改回覆內容」,即可重新進入表單。